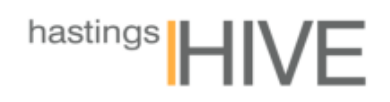

## Facility Reservation System

## Monitor

- 1. Open your web browser and type in <a href="https://monitor.hastingshive.co.nz/MyMonitor">https://monitor.hastingshive.co.nz/MyMonitor</a>
- 2. Save this address as a favourite for quick access.
- 3. Enter '00' (two zeros) before your two-digit personal fob ID and proceed with log in.

|                            | hastings HIVE                                  |  |  |  |  |  |  |
|----------------------------|------------------------------------------------|--|--|--|--|--|--|
|                            | Sign in via Fob ID                             |  |  |  |  |  |  |
| (                          | Fob ID                                         |  |  |  |  |  |  |
| $\overline{\ }$            | 00                                             |  |  |  |  |  |  |
| Remember me on this device |                                                |  |  |  |  |  |  |
|                            | Log in                                         |  |  |  |  |  |  |
|                            | Lost/Need to set a password' Click <u>Here</u> |  |  |  |  |  |  |

- 4. A new window will pop-up asking for your Password. If you don't remember your password, close the pop-up to view the previous screen where you can select to reset it.
- 5. Now you are logged in. Select 'facility reservation'

|                       | Facility Reservation Web Print |               |
|-----------------------|--------------------------------|---------------|
| Claire St John Pedler | View Statements                |               |
| Account               | Last Used                      | Quota Balance |
| Print                 | Mon 29th Nov 21 10:57:37       | \$0.00        |
|                       |                                | Lock Options  |
| Reservation           | Mon 29th Nov 21 10:57:29       | \$0.00        |
|                       |                                | Lock Options  |
| Other                 | Wed 6th Oct 21 12:46:23        | \$0.00        |
|                       |                                | Lock Options  |
|                       |                                | \$0.00        |

6. In your next screen, you should be able to select your date

|        | Hastings Hive - Hastings   |   |
|--------|----------------------------|---|
| Cancel | Change Date                |   |
|        | Monday, 29 November 2021   | > |
|        | Tuesday, 30 November 2021  | > |
|        | Wednesday, 1 December 2021 | > |
|        |                            |   |

7. Select a meeting room which is available and suits the number of attendees. Click on the bar at the start time and drag to suit.

Note: **RED** indicates there is an existing booking.

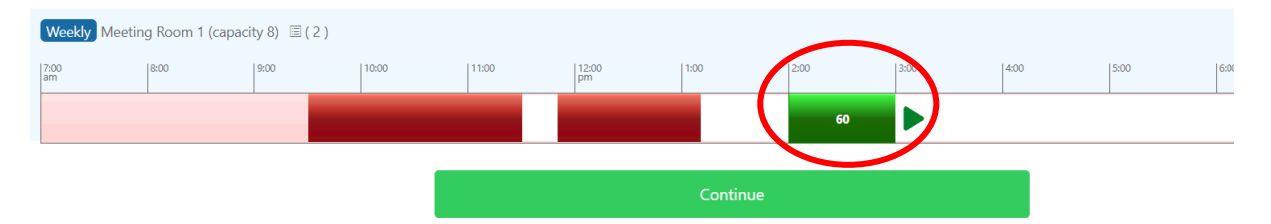

- 8. Complete the booking information & hit continue
- 9. Review your reservation summary to make sure all details are correct. Either click OK to confirm or select to modify.

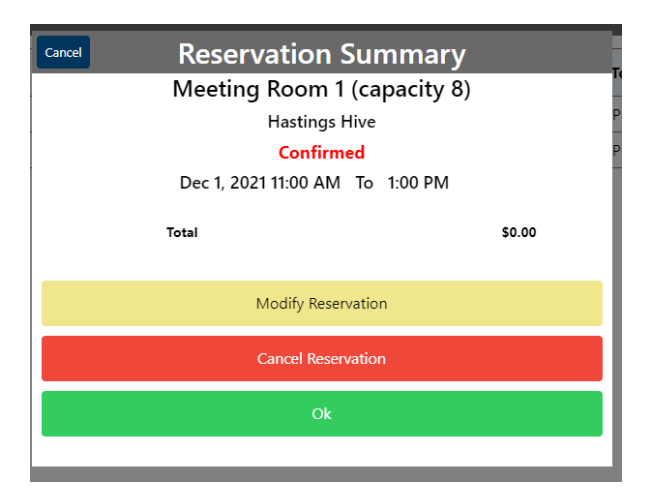

10. All your future bookings should appear in a summary screen.

| MBM MyMonitor Web Print Reservation Management Claire St John Pedler |          |                             |                 |          |         |          |        | <sup>gs</sup> HIV | HIV |
|----------------------------------------------------------------------|----------|-----------------------------|-----------------|----------|---------|----------|--------|-------------------|-----|
| Facility                                                             | Location | i-space                     | Date            | From     | То      | Duration | Total  | Paid              |     |
| lastings Hive                                                        | Hastings | Meeting Room 1 (capacity 8) | Nov 30, 2021    | 2:00 PM  | 3:30 PM | 01:30    | \$0.00 | \$0.00            | >   |
| lastings Hive                                                        | Hastings | Meeting Room 1 (capacity 8) | Dec 1, 2021     | 11:00 AM | 1:00 PM | 02:00    | \$0.00 | \$0.00            | >   |
|                                                                      |          |                             | Add Reservation |          |         |          |        |                   |     |

11. Any further questions, your Community Manager is here to help 😇